#### ФЕДЕРАЛЬНОЕ АГЕНТСТВО ЖЕЛЕЗНОДОРОЖНОГО ТРАНСПОРТА

#### ФЕДЕРАЛЬНОЕ ГОСУДАРСТВЕННОЕ БЮДЖЕТНОЕ ОБРАЗОВАТЕЛЬНОЕ УЧРЕЖДЕНИЕ ВЫСШЕГО ПРОФЕССИОНАЛЬНОГО ОБРАЗОВАНИЯ «МОСКОВСКИЙ ГОСУДАРСТВЕННЫЙ УНИВЕРСИТЕТ ПУТЕЙ СООБЩЕНИЯ»

19/9/11

Одобрено кафедрой «Железнодорожная автоматика, телемеханика и связь»

### СПЕЦИАЛЬНЫЕ ИЗМЕРЕНИЯ И ТЕХНИЧЕСКАЯ ДИАГНОСТИКА УСТРОЙСТВ ЖЕЛЕЗНОДОРОЖНОЙ АВТОМАТИКИ, ТЕЛЕМЕХАНИКИ И СВЯЗИ

Методические указания к лабораторной работе № 1 для студентов V курса

специальности

190402.65 АВТОМАТИКА, ТЕЛЕМЕХАНИКА И СВЯЗЬ НА ЖЕЛЕЗНОДОРОЖНОМ ТРАНСПОРТЕ

специализации

АВТОМАТИКА И ТЕЛЕМЕХАНИКА НА ЖЕЛЕЗНОДОРОЖНОМ ТРАНСПОРТЕ

2-е издание

Москва – 2012

## Составители:д-р техн. наук, проф. И.Е. Дмитренко, инж. С.А. Березин

Рецензент — д-р техн. наук, проф. В.М. Алексеев

#### СПЕЦИАЛЬНЫЕ ИЗМЕРЕНИЯ И ТЕХНИЧЕСКАЯ ДИАГНОСТИКА УСТРОЙСТВ ЖЕЛЕЗНОДОРОЖНОЙ АВТОМАТИКИ, ТЕЛЕМЕХАНИКИ И СВЯЗИ

Методические указания на лабораторную работу № 1

| Гип. зак.<br>Подписано в печать 23.03.12<br>Усл. печ. л. 1,5 | Гарнитура Times | Тираж 100 экз.<br>Ризография<br>Формат 60×90¹/ <sub>1</sub> |
|--------------------------------------------------------------|-----------------|-------------------------------------------------------------|
|--------------------------------------------------------------|-----------------|-------------------------------------------------------------|

Компьютерная верстка Н.Ф. Цыганова

Редактор Г.В. Тимченко

Редакционный отдел Информационно-методического управления РОАТ, 125993, Москва, Часовая ул., 22/2

Участок оперативной печати Информационно-методического управления РОАТ, 125993, Москва, Часовая ул., 22/2

© Московский государственный университет путей сообщения, 2012

### Лабораторная работа № 1

#### ИЗМЕРЕНИЕ ПАРАМЕТРОВ БЛОКОВ ЭЛЕКТРИЧЕСКОЙ ЦЕНТРАЛИЗАЦИИ СИСТЕМОЙ «ТЕСТ»

#### Методические указания

При регулировании вновь вводимых в эксплуатацию устройств автоматики и телемеханики, при текущей эксплуатации устройств используется типовые стенды. Измерения на стендах проводится путем коммутации входных сигналов, подаваемых на объект контроля путем мнимых переключателей — коммутаторов. Переключение цепей контроля проводятся вручную, при этом затрачивается значительное время, и не исключены ошибки электротехника.

Значительно повысить точность измерений, сократить время измерительного процесса позволяет использование автоматизированной системы «TECT».

Проверка аппаратуры СЦБ системой осуществляется по определенной программе, занесенной в памяти ЭВМ для каждого из блоков ЭЦ или других приборов. Затем проходит автоматическое сравнение полученных параметров с номинальными, ранее записанными в блоке памяти ЭВМ. В результате чего устройства отображения фиксируют: «Параметр в норме», «Параметр вне нормы». Этот процесс осуществляется автоматически, при сравнительно небольшом времени измерения. Так например при проверке любого из блоков аппаратуры ЭЦ затрачивается не более 5 мин.

Проверка блоков в системе производится автоматически по программе в следующих режимах:

проверка исправности монтажа;

 измерение временных и электрических параметров блоков ЭЦ;

— измерение сопротивлений электрических цепей блоков.

Программное обеспечение (ПО) компьютера использует процессор Pentium II с частотой не менее 450 МГц (или

Pentium III) с оперативной памятью 64 Мб (оптимальная 128 Мб) наличием свободного пространства на жестком диске не менее 30 Мб и наличием принтера и бесперебойного источника питания.

Программное обеспечение имеет защиту от несанкционированного доступа и хранение результатов измерения.

Ввод измерительной информации от объекта контроля (ОК) в ЭВМ осуществляется программно.

При функционировании системы используются номинальные данные, сравнение их с текущими при известных допусках.

Программное обеспечение формирует команды проверки и адреса проверяемого параметра.

Кроме того в системе переключения команд — многоканальный коммутатор, а также, преобразователь аналоговых величин в цифровой код.

Система «ТЕСТ» объединяет ЭВМ, схемы измерения параметров и схемы управления измерительным процессом.

Таким образом в системе, через определенные отрезки времени, происходит поочередное подключение АЦП ко всем цепям объекта контроля — АПЦ. Пуском АЦП управляет ЭВМ.

Кроме параметров блоков ЭЦ системой можно измерить параметры реле РЭЛ, НМШ, НМПШ, ДСШ, КПТ, БКПТ и др.

Система обеспечивает воспроизведение и измерение:

— напряжения постоянного тока в диапазоне от 0,01 В до 44 В;

- напряжения тока от 0,01 А до 0,999 А;
- напряжения переменного тока от 0,01 до 22 В частотой 50 Гц;
- сила переменного тока в диапазоне 0,001 А до 0,999 А частотой 50 Гц.

#### 2. Содержание отчета:

1. Привести структурную схему измерительной системы, основные ее характеристики.

2. По результатам измерений провести запись параметров, не соответствующих нормативным данным, отметить причины таких отклонений от нормы в следующем виде:

| №<br>п/п | Параметр, вышедший из нормы | Причина неисправности |
|----------|-----------------------------|-----------------------|
| 1        |                             |                       |
| 2        |                             |                       |
|          |                             |                       |

#### 3. Контрольные вопросы:

1. Объясните принцип работы АЦП и его применение в измерительном процессе.

2. Как осуществляется выбор типа блока ЭЦ при проверке его исправности?

3. Как осуществляется проверка исправности системы «ТЕСТ», назначение 24-х канального осциллографа?

4. Как определяется исправность электрической цепи в диаг-ностируемом блоке ЭЦ в системе «TECT»?

5. Как осуществляется подстройка системы при измерении временных параметров реле блоков ЭЦ?

### ЭЛЕМЕНТЫ УПРАВЛЕНИЯ ПРОГРАММОЙ

#### 1. Визуальные элементы управления главного окна

После загрузки главное окно программы имеет следующий вид (рис. 1):

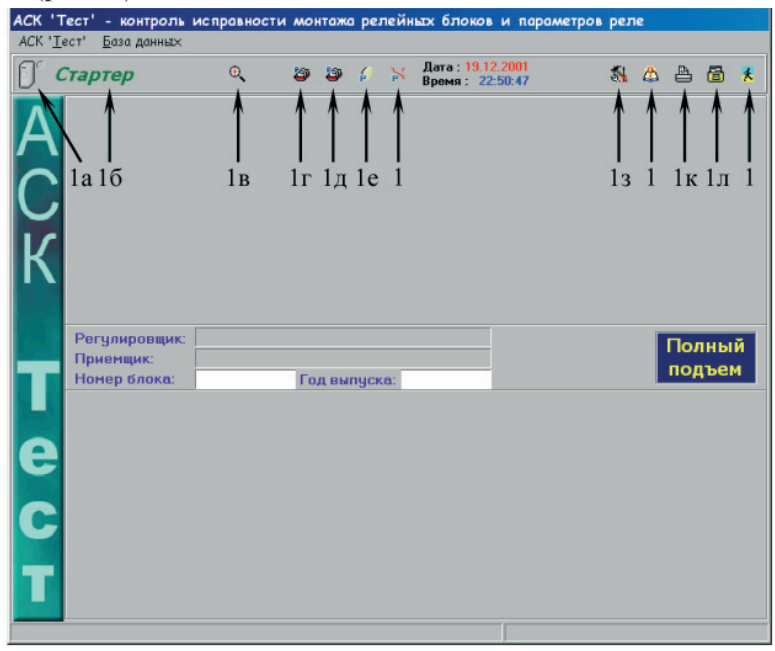

Рис. 1

**1а** — включение/выключение измерительного блока; **16** — переключатель стартера. Стартер обеспечивает надежное включение измерительного блока; **1в** — вызов окна подробных сведений при проверке монтажа; **1г** — редактирование базы данных по регулировщикам; **1д** — редактирование базы данных по приемщикам; **1е** — просмотр баз данных с результатами проверки монтажа блоков; **1ж** — просмотр баз данных с результатами проверки параметров реле блоков; **13** — калибровка системы; **1и** — справка о программе; **1к** — печать результатов; **1л** — редактирование нормативной базы данных; **1м** — включение/выключение измерительного блока

Для начала работы с программой необходимо при помощи кнопки **1a** включить измерительный блок. Задействование стартера (**16**) помогает запустить блок, если он не успевает включиться (светодиод включается и тут же гаснет).

Кнопка **13** позволяет открыть окно калибровки измерительного блока. При этом измерительный блок должен быть включен.

**Внимание!** Калибровку должен проводить только опытный специалист. Неправильная калибровка системы приведет к выдаче неверных результатов при проверке параметров реле.

Кнопка **1л** позволяет отредактировать базу данных с нормативными параметрами реле. База данных защищена паролем во избежание несанкционированного изменения нормативов.

После включения измерительного блока главное окно программы имеет вид (рис. 2.):

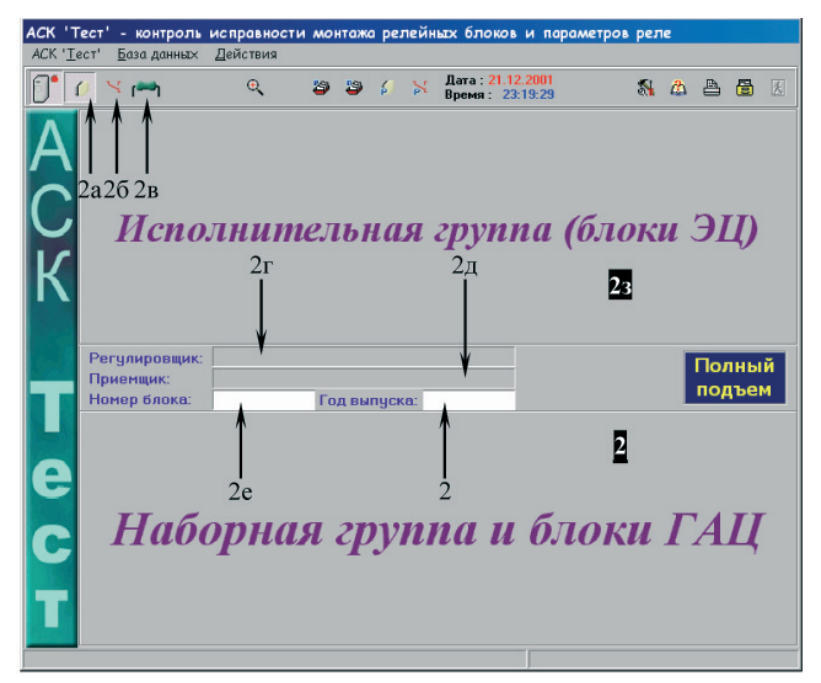

Рис. 2

**2а** — кнопка выбора режима проверки исправности монтажа; **2б** — кнопка выбора режима проверки параметров реле; **2в** — кнопка выбора режима проверки активных сопротивлений; **2г** — поле ввода регулировщика; **2д** — поле ввода приемщика; **2е** — поле ввода номера блока; **2ж** — поле ввода года выпуска блока; **23** — панель выбора исполнительной группы (блоки ЭЦ) для проверки; **2и** — панель выбора наборной группы или блоков ГАЦ для проверки Для перехода в режим проверки исправности монтажа необходимо нажать кнопку **2а**. При нажатии кнопки **26** программа переходит в режим проверки параметров реле в блоках, при нажатии на кнопку **2в** — в режим проверки активных сопротивлений.

Перед началом проверки необходимо заполнить поле ввода регулировщика **2**г, поле ввода приемщика **2**д, поле ввода номера проверяемого блока **2**е и поле ввода года выпуска блока **2**ж.

Далее необходимо перейти в режим выбора блока и параметров проверки нажатием на соответствующей панели (23 — если проверяемый блок относится к исполнительной группе, **3и** — если проверяемый блок относится к наборной группе или блокам ГАЦ).

# 2. Описание элементов управления в режиме проверки исправности монтажа блоков

#### 2.1. До начала проверки

После выбора блоков исполнительной группы главное окно примет вид (рис. 3):

| Тип блока: ВІ                                                  | Старт | Далее | Стоп |
|----------------------------------------------------------------|-------|-------|------|
| ВІ                                                             | ▶ 3в  |       | в Зд |
| ВІІ<br>ВІІІ-65<br>ВД-62<br>ВХ За<br>МІ<br>МІІ<br>МІІІ <u>▼</u> |       | 36    |      |

Рис. 3

3a — поле выбора блока для проверки; 36 — поле отображения информации; 3B — кнопка запуска процесса проверки выбранного блока. Эта кнопка активна только в том случае, если данные по блоку (номер блока и год выпуска), а также выбраны фамилии приемщиков и регулировщиков. После нажатия этой кнопки начнется проверка исправности монтажа указанного блока; 3r — кнопка продолжения работы после окончания процесса проверки. Если проверка завершилась или была прервана, становится активной данная кнопка. После ее нажатия программа переходит в исходное состояние; **3**д — кнопка принудительного прекращения процесса проверки. Если по каким-то причинам необходимо прервать процесс проверки, это можно сделать посредством нажатия на данную кнопку. В зависимости от выполняемой операции, по истечении некоторого времени (до нескольких секунд) система прекратит проверку.

#### 2.2. Во время проверки

После нажатия на кнопку старт панель проверки изменит свой вид (рис. 4):

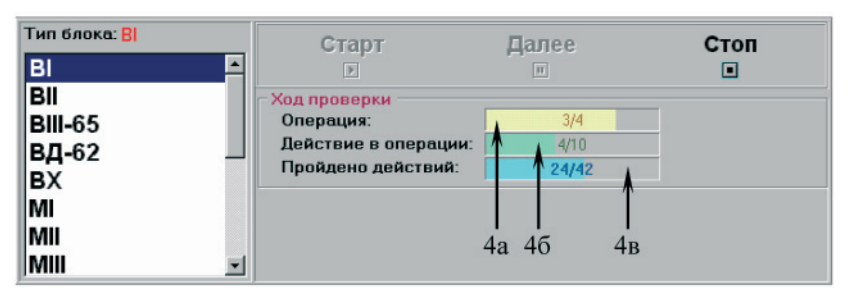

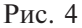

4а — количество пройденных операций/общее количество операций; 46 — количество пройденных действий в текущей операции/общее количество действий в текущей операции; 4в — общее количество пройденных действий/общее количество действий

#### 2.3. В конце проверки

Если в результате проверки исправности монтажа блока окажется, что монтаж блока неисправен (рис. 5), то программа остановит проверку, и панель будет иметь следующий вид:

| Тип блока: <mark>ВІ</mark><br>ВІ | Старт                                                                   | Далее<br>ш          | Стоп |  |  |  |
|----------------------------------|-------------------------------------------------------------------------|---------------------|------|--|--|--|
| ВІІ<br>ВІІІ-65<br>ВД-62<br>ВХ    | Ход проверки<br>Операция:<br>Действие в операции:<br>Пройдено действий: | 2/4<br>6/7<br>19/42 |      |  |  |  |
| MI<br>MII<br>MIII                | монт                                                                    | МОНТАЖ НЕИСПРАВЕН 5 |      |  |  |  |

Рис. 5

В противном случае панель примет вид (рис. 6):

| Тип блока: ВІ | Старт                | Далее | Стоп |  |
|---------------|----------------------|-------|------|--|
| BI 🖻          |                      |       | ×    |  |
| BII           | Ход проверки         |       |      |  |
| BIII-65       | Операция:            | 4/4   |      |  |
| ВЛ-62         | Действие в операции: | 12/12 |      |  |
| BX            | Пройдено действий:   | 42/42 |      |  |
|               | МОНТАЖ ИСПРАВЕН      |       |      |  |

Рис. 6

5, 6 — поля с указанием состояния релейного блока

**Внимание!** Для продолжения проверок необходимо обязательно нажать на кнопку "Далее".

Для вывода подробных сведений о состоянии цепей и реле в блоке при проверке исправности монтажа необходимо нажать на кнопку **1в** рис. 1 главного окна.

Окно подробных сведений имеет вид (рис. 7):

| 🜒 Подробные сведения                                                                                   | ×          |
|----------------------------------------------------------------------------------------------------|------------|
| Список операции:                                                                                       |            |
| -110 112 222 0 203 -117 0 209 -111 0 0                                                                 | C          |
| -110 112 222 201 203 -117 -210 209 -111 -206 0 78                                                      | мс 🤳       |
| -110 0 0 201 203 -117 -210 209 -111 -206 220                                                           | -          |
| -110 0 0 201 203 -117 -210 209 0 -206 220                                                              | JIC 🗸      |
| -110 0 0 201 203 -117 -210 209 0 -206 220                                                              | 0          |
| -110 0 0 201 -217 -117 -210 209 0 -206 220                                                             |            |
| 209 -111 201 -206 114 -110 215 0 0 0 0                                                                 | ſ          |
| 209 -111 201 -206 114 215 -110 -208 112 -117 0                                                         | <u> </u>   |
| Потенциалы на стороне 1: минус плюс ноль                                                               | 76         |
| M                                                                                                    | ← 7        |
| M   1   2   3   4   5   6   7   8   9   10   11   2   13   14   15   16   7   18   19   20   21   22   | <b>1</b>   |
| Потенциалы на стороне 2:                                                                               |            |
| M   1   2   4   5   5   7   8   7   10   11   2   3   4   15   16   7   18   5   2   2   2             | <b>← 7</b> |
| M   1   2   3   4   5   6   7   8   9   10   11   12   13   14   15   16   17   18   19   20   21   22 | 44         |
| Попытка: 1                                                                                             |            |

Рис. 7

7а — список подаваемых полюсов; 7б — панель отображения состояние реле (что должно быть); 7в — вид потенциалов на разных полюсах

первой стороны; M — обозначает то, что должно быть по модели, а M — обозначает то, что измерено на контактах колодки блока первой стороны; 7r — вид потенциалов на разных полюсах второй стороны. M — обозначает то, что должно быть по модели, а M — обозначает то, что измерено на контактах колодки блока первой стороны

# 3. Управление в режиме проверки параметров реле в блоках

Для перехода в режим проверки параметров реле в блоках необходимо нажать на кнопку **26** рис. 2. После этого необходимо щелкнуть по панели **23** или **2и** рис. 2, в зависимости от того к какой группе относится проверяемый блок.

После щелчка на панели 23 она станет иметь вид (рис. 8):

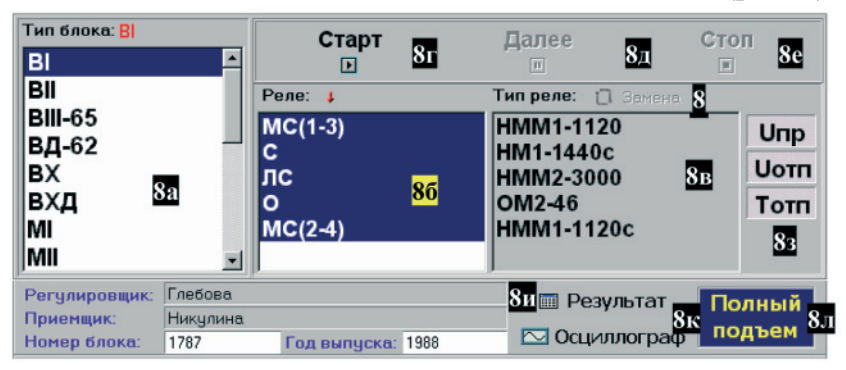

#### Рис. 8

**8a** — поле выбора блока; **86** — список проверки реле в выбранном блоке; **8**в — типы реле, соответствующие реле в блоке; **8**г — кнопка запуска процесса проверки выбранных реле. Эта кнопка активна только в том случае, если выбраны реле для проверки. После нажатия этой кнопки начнется проверка указанных параметров выбранных реле; **8**д — кнопка продолжения работы после окончания процесса проверки. Если проверка завершилась или была прервана, становится активной данная кнопка. После ее нажатия программа переходит в исходное состояние; **8**е — кнопка принудительного прекращения процесса проверки. Если по каким-то причинам необходимо прервать процесс проверки, это можно сделать посредством нажатия на данную кнопку. В зависимости от выполняемой операции, по истечении некоторого времени (до нескольких секунд) система прекратит проверку; **8ж** — вызова окна взаимозамены выбранного типа реле; **83** — кнопки выбора типа проверяемых параметров. Ели нажата Uпр — будет проверяться напряжение срабатывания и напряжение переброса (только у поляризованных или комбинированных реле), Uотп — напряжение отпускания, Тотп — время отпускания; **8и** — кнопка вызова таблицы результатов проверки реле на экран; **8к** — кнопка вызова окна Осциллографа на экран; **8л** — кнопка выбора измерения полного либо прямого подъема у реле

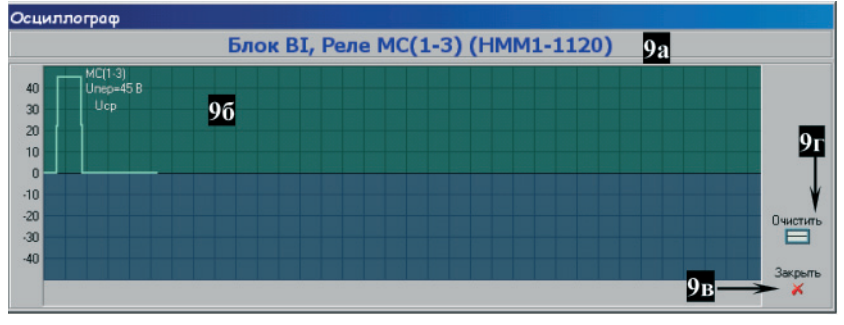

Окно осциллографа имеет вид (рис. 9):

Рис. 9

9a — поле вывода информации о блоке и о проверяемом реле; 96 — поле отображений графика измерительного процесса; 9B — кнопка закрытия окна Осциллографа; 9r — кнопка очистки окна осциллографа

Таблица результатов измерений параметров имеет следующий вид:

| Результатых п | оследней провер      | рки параметров | реле в рел          | ейных блоках | t in the second second s |          |                   |            | ×                 |  |
|---------------|----------------------|----------------|---------------------|--------------|----------------------------------------------------------------------------------------------------|----------|-------------------|------------|-------------------|--|
| Enou          |                      | Ho             | мер блока           |              |                                                                                                    |          |                   |            |                   |  |
| БЛОК          |                      | Го             | д выпуска           |              |                                                                                                    |          |                   |            |                   |  |
| Регулиров     | щик                  | При            | емщик               |              |                                                                                                    |          |                   |            |                   |  |
|               |                      | Подъем         | Іодъем, В (А*) Отпа |              | Отпадание, В (А*) Вреи                                                                                                    |          | ремя отпадания, с |            | Сопр. обмотки, Ом |  |
| Реле          | Тип реле             | Измерено       | Номинал             | Измерено     | Номинал                                                                                                    | Измерено | Номинал           | Измерено   | Номинал           |  |
|               | 10a                  |                |                     |              |                                                                                                    |          | 1                 | 10б<br>↓   | 10в<br>↓          |  |
| 🔒 Сохрани     | ,<br>ть результаты в | базе данных    | Дата                | Врем         | я                                                                                                    |          |                   | Очистить 🔀 | Закрыть           |  |

Рис. 10

**10а** — кнопка записи результатов проверки, находящихся в этой таблице, в базу данных; **106** — очистка полей данной таблицы результатов; **10в** — закрытие данной таблицы результатов

Параметры неисправных реле отображаются красным цветом.

# 4. Описание элементов управления в режиме проверки активных сопротивлений в блоках

После выбора режима проверки активных сопротивлений в блоках главное окно программы будет иметь вид (рис. 11):

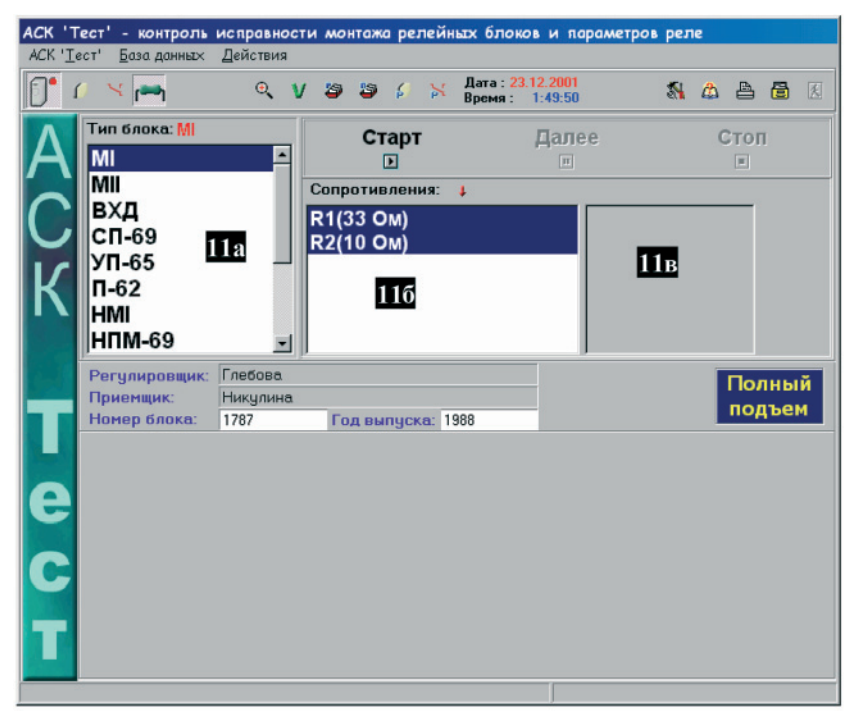

Рис. 11

11а — список блоков для проверки активных сопротивлений; 11б — список проверяемых активных сопротивлений, и их номинал; 11в — поле вывода результата проверки

### 5. Печать результатов проверки блоков

Для печати результатов проверенных реле необходимо нажать кнопку **1к** рис. 1. На экране появится окно (рис. 12):

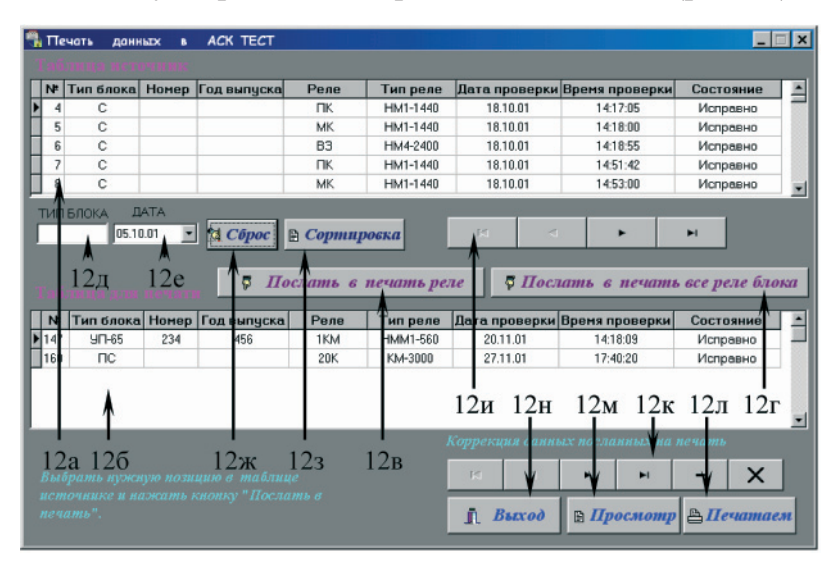

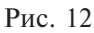

**12а** — таблица отображения измеренных параметров реле, подлежащих печати; **126** — таблица отображения данных посланных на печать; **12в** — кнопка посылки данных об одном выбранном реле в базу данных для печати; **12г** — кнопка посылки данных обо всех реле выбранного блока в базу данных для печати; **12г** — кнопка посылки данных обо всех реле выбранного блока в базу данных для печати; **12д** — поле ввода типа блока для поиска; **12е** — поле ввода типа блока для поиска; **12е** — поле ввода даты для поиска; **12ж** — кнопка сортировки; **123** — кнопка сброса сортировки; **12и** — кнопки передвижения по таблице измеренных параметров реле, подлежащих печати; **12к** — кнопки передвижения по таблице данных посланных на печать; **12л** — кнопка вывода данных на принтер; **12м** — кнопка просмотра данных перед печатью; **12н** — кнопка выхода из программы печати

### ПРОГРАММА АППАРАТНОГО ТЕСТИРОВАНИЯ БЛОКОВ АСК «Тест» 1. ВВЕДЕНИЕ

Данное программное обеспечение предназначено для выявления технических неисправностей аппаратуры. Оно позволяет выдавать любые заданные формы напряжений на каналы, изменять их амплитуду и скорость нарастания (для пилообразного напряжения), а также имеет некоторые дополнительные функции. Для индикации реальных сигналов, которые присутствуют на управляющих выходах системы ACK «Тест», используется 24-х канальный осциллограф. Выдача и измерение напряжений осуществляется в реальном масштабе времени, что позволяет оператору более точно определить состояние устройства.

# 2. ОПИСАНИЕ УПРАВЛЯЮЩИХ ЭЛЕМЕНТОВ ПРОГРАММЫ

#### 2.1. Элементы главной формы приложения

При запуске программы на экране появляется главная форма приложения (рис. 13).

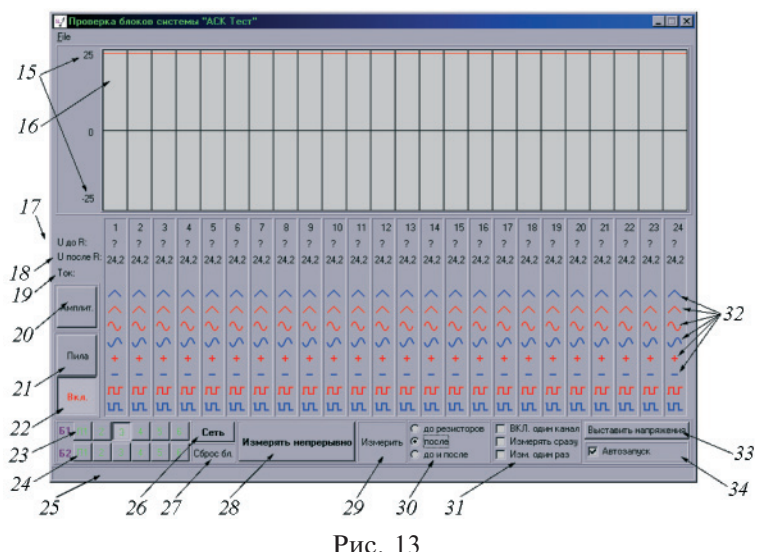

Перечень управляющих элементов:

1 — максимальные значения напряжений. Так как данная программа не предназначена для точных измерений, то истинные их значения могут отличаться от вышеуказанного. Это справедливо и для остальных значений напряжений, выводимых на экран. Кнопка применима к выбранному номеру блока (см. элемент № 9, 10);

2 — многоканальный осциллограф. Красным цветом выводится напряжение после резисторов, а зеленым — до резисторов (о чем речь — см. описание элемента № 16). Применим к выбранному номеру блока и платы (см. элемент № 9, 10);

3 — приблизительное значение напряжения до резистора. Применимо к выбранному номеру блока и платы (см. элемент № 9, 10);

4 — приблизительное значение напряжения после резистора. Применимо к выбранному номеру блока и платы (см. элемент № 9, 10);

5 — приблизительная величина тока в канале. Применимо к выбранному номеру блока и платы (см. элемент № 9, 10);

6 — кнопка открытия формы регулировки амплитуд; предоставляет возможность управлять амплитудой выходных сигналов. Применима к выбранному номеру блока (см. элемент № 9, 10);

7 — кнопка открытия формы для управления параметрами пилообразного напряжения. Применима к выбранному номеру блока (см. элемент № 9, 10);

8 — кнопка запуск/останов пилообразного напряжения. Применима к выбранному номеру блока (см. элемент № 9, 10);

9, 10 — кнопки выбора плат внутри первого и второго блока соответственно. Каждый блок системы имеет возможность установки в него до шести плат типа N1. Каждая из этих плат имеет 24 универсальных канала для управления и (или) измерения. Эти кнопки позволяют обратиться к любой из шести плат первого или второго блоков. Все посылаемые программой команды применяются только для выбранного

блока (верхний или нижний ряд кнопок) и выбранной платы (уточните у производителя сколько плат N1 задействовано в данной конфигурации системы);

11 — место, где показывается отклик системы на действия оператора;

12 — кнопка включения питания. Применима к выбранному номеру блока (см. элемент № 9, 10). После того, как надпись «Сеть» выделится красным цветом, разрешается производить остальные действия над системой. Надпись «Сеть» выделяется красным цветом спустя некоторое время после нажатия даже в случае, если блок не включится (не включен шнур питания в розетку и т.п.). Блок в выключенном состоянии команды не воспринимает и программа работает в демонстрационном режиме;

13 — сброс блока; переводит выбранный блок в исходное состояние;

14 — в случае нажатия, система производит непрерывные измерения значений напряжений и вывод их на экран для всех каналов выбранного блока. При этом все изменения параметров напряжений (амплитуда, скорость и т.п.) станут наглядно видны оператору;

15 — при нажатии на кнопку будет произведено сканирование всех каналов и вывод полученных значений на экран. Применима к выбранному номеру блока и платы (см. элемент № 9, 10);

16 — выбор места измерения напряжения. Последовательно с каждым каналом включен шутовой резистор. По величине падения напряжения на нем можно судить о токе, протекающем через канал. При выборе опции **«до резисторов»**, будет измеряться напряжение непосредственно после выходных силовых транзисторов канала и показываться на экране зеленым цветом. При выборе опции **«после»** (рекомендуемый режим), будет измеряться напряжение на выходе самого блока, т.е. на тех выводах, к которым непосредственно подключаются блоки и/или реле (вывод на экран красным цветом). При выборе опции **«до и после»**, будут задействованы оба вышеуказанных режима и станет возможным определение протекающего по каналу тока. Кнопка применима к выбранному номеру блока и платы (см. элемент № 9, 10).

17 — панель дополнительных возможностей. Применима к выбранному номеру блока и платы (см. элемент № 9,10). Активация опции «**ВКЛ.один канал**» позволяет закрывать все остальные каналы платы кроме того, который был открыт только что. Активация опции «**Измерять сразу**» производит измерения непосредственно после открытия канала. При включенной опции «**Изм.один раз**» измерение напряжения на каждом из каналов будет произведено один раз (вместо тридцати при отключенной опции) и выведено на экран в виде прямой линии. Панель применима к выбранному номеру блока и платы (см. элемент № 9, 10).

18 — кнопки форм напряжений сверху вниз соответственно: пилообразное напряжение положительной полярности, пилообразное напряжение отрицательной полярности, синусоидальное напряжение частотой 50 Гц прямой фазы, синусоидальное напряжение частотой 50 Гц противоположной фазы (сдвиг 180°), постоянное положительное напряжение типа «меандр» положительное напряжение, напряжение типа «меандр» положительной полярности, напряжение типа «меандр» отрицательной полярности. При наведении и нажатии левой кнопки мыши откроется заданный канал (напряжение на открытом канале появится только после того, как напряжения были выставлены элементом № 19). При нажатии правой кнопкой мыши, произойдет одновременное проключение выбранной формы напряжения по всем каналам выбранной платы и номера блока.

19 — кнопка «Выставить напряжения». Применима к выбранному номеру блока (см. элемент № 9, 10). Осуществляет установку параметров выходных напряжений без открытия каналов. Т.е. напряжения с заданными после нажатия кнопки параметрами (амплитуда, скорость нарастания, направление изменения и т.д.) только тогда поступят на выход блока, когда будет открыт соответствующий канал (см. элемент № 18). Параметры всех восьми возможных форм напряжений устанавливаются одновременно.

20 — автозапуск. Применим к выбранному номеру блока (см. элемент № 9, 10). Осуществляет пакетную подачу импульсов включения питания на выбранный блок. Используется для систем с импульсным источником питания. Рекомендуемое состояние «Включено». Не рекомендуется применять с трансформаторными источниками питания. Подавляющее большинство систем АСК Тест имеет встроенный управляемый импульсный источник питания.

#### 2.2. Форма управления амплитудами сигналов

Предназначена для регулирования амплитуды каждой из восьми возможных форм напряжений и становится активной при нажатии кнопки № 20 (рис. 13). Внешний вид представлен на рис. 14.

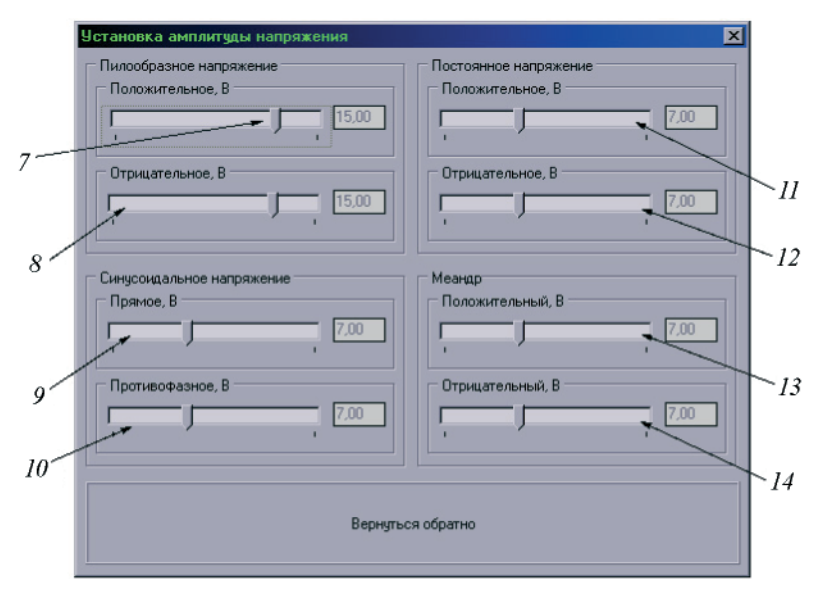

#### Установка амплитуд

Рис. 14

На форме находятся следующие управляющие элементы № 21–28. Все они позволяют регулировать амплитуды напряжений соответствующих форм. Правее каждого из них выводится примерное значение этой амплитуды. Ее изменение происходит сразу же при перемещении указателя.

## 2.3. Форма управления параметрами пилообразного напряжения

Становится активной при нажатии кнопки № 7. Внешний вид представлен на рис. 15.

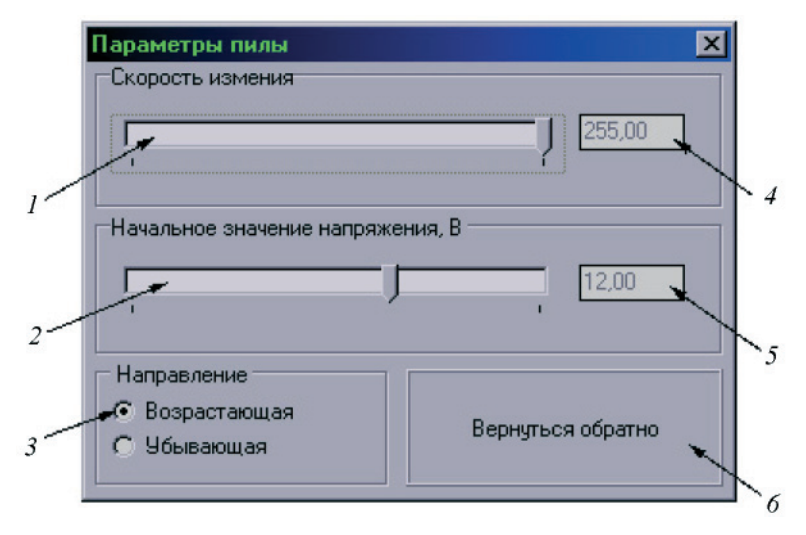

Рис. 15. Управляющие элементы:

29 — позволяет менять скорость роста или убывания пилообразного напряжения. Скорость может изменяться в пределах от 0 до 255 (элемент № 4); 30 — устанавливает начальное значение пилообразного напряжения. Именно от этой величины напряжение будет плавно увеличиваться или уменьшаться; 31 — позволяет задавать направление изменения напряжения. В зависимости от выбранного направления, напряжение будет увеличиваться или уменьшаться по модулю от начального значения; 32, 33 — значения соответствующих величин; 34 — кнопка закрытия формы

### ПОРЯДОК ПРОВЕРКИ РАБОТОСПОСОБНОСТИ СИСТЕМЫ

Система диагностики АСК «ТЕСТ» представлена на рис. 16.

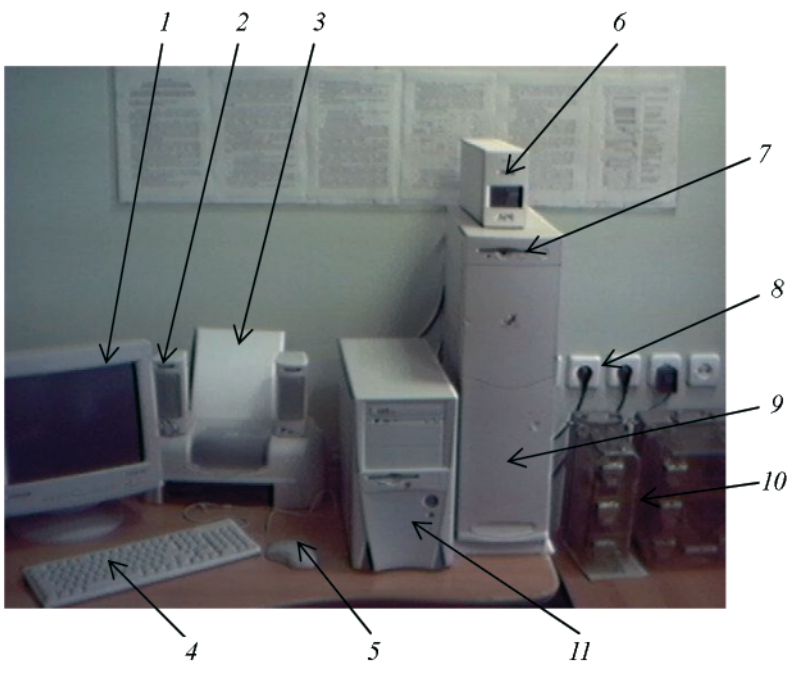

Рис. 16

1 — дисплей; 2 — звуковая колонка; 3 — принтер; 4 — клавиатура ПК; 5 — манипулятор «мышь»; 6 — источник бесперебойного питания UPS; 7 — блок АСК «Тест»; 8 — розетки силового питания 220В; 9 — кнопка «Сброс»; 10 — проверяемые релейные блоки; 11 — системный блок ПК

Работа на аппаратуре АСК «ТЕСТ» начинается с проверки работоспособности. Для этого необходимо:

1. Визуально убедится в комплектности аппаратуры и её правильном подключении (рис. 16).

2. Убедится в том, что интерфейсная плата установлена без смещения в разъем системного блока персонального компьютера.

3. Проверить наличие напряжения питания в силовой сети.

4. Убедится в наличии единого заземления корпусов ПК и ACK «ТЕСТ».

5. Включить персональный компьютер.

6. Нажать кнопку «Сброс» системы АСК «ТЕСТ» (рис. 16-9).

7. Убедиться в успешной загрузке операционной системы.

8. Перед началом тестирования отключить от системы все провода, идущие к блокам и реле!

9. С помощью манипулятора мышь навести курсор на иконку, запускающую программное обеспечение аппаратуры ACK «TECT»" и запустить его.

10. Убедится в успешной загрузке программного обеспечения (дождаться появления на экране компьютера изображения рис. 13).

11. Выбрать номер платы и блока (элементы № 9, 10).

12. При использовании трансформаторного источника питания блоков отключить автозапуск (№ 20).

13. Включить непрерывные измерения (№ 14).

14. Включить питание (№ 12). После этого на всех каналах должно выставиться нулевое напряжение.

15. Выставить напряжение (№ 19).

16. Нажатием левой кнопки мыши выставить положительное напряжение на любом одном канале ( $\mathbb{N}$  18). Это напряжение должно немедленно отобразиться на экране осциллографа ( $\mathbb{N}$  2). В некоторых модификациях системы каналы  $\mathbb{N}$  23 и  $\mathbb{N}$  24 отсутствуют и там всегда будет нулевой уровень напряжения.

17. Аналогично п. 7 выставить отрицательное напряжение на любом одном канале (№ 18).

18. Нажатием правой кнопки мыши включить положительное напряжение на всех каналах платы ( $\mathbb{N}$  18) и проконтролировать его осциллографом ( $\mathbb{N}$  2).

19. Нажатием правой кнопки мыши включить отрицательное напряжение на всех каналах платы ( $\mathbb{N}$  18) и проконтролировать его осциллографом ( $\mathbb{N}$  2).

20. Включить измерения напряжений до и после резисторов (№ 30) и удостовериться в приблизительном равенстве напряжений.

21. Выполнить п. 9 и удостовериться в приблизительном равенстве напряжений.

22. Включить измерения напряжений после резисторов (№ 16).

23. Проверить присутствие напряжений всех форм на всех каналах платы.

24. Проверить возможность изменения амплитуд напряжений (№ 6).

25. Проверить возможность изменения параметров пилообразного напряжения (№ 7).

26. Повторить пункты № 7–14 для другой платы блока.

27. После этого выбрать одну из плат второго блока и повторить п. № 1–17.

28. Завершив проверку, необходимо произвести программный сброс первого и второго блока (№ 9, 10, 13).

29. Подключить к системе провода, идущие к блокам и реле. Теперь аппаратура готова к работе.

#### Содержание отчета:

1. Привести структурную схему измерительной системы, основные ее характеристики.

2. По результатам измерений провести запись параметров, не соответствующих нармативным данным, отметить причины таких отключений от нормы.

#### Контрольные вопросы

1. Объясните принцип работы АЦП и его применение в измерительном процессе.

2. Как осуществляется выбор типа блока ЭЦ при проверке его исправности.

3. Как осуществляется проверка исправности системы «Тест», назначение 24-х канального осциллографа.

4. Как определяется исправность электрической цепи в диагностируемом блоке ЭЦ в системе «Тест».

5. Как осуществляется подстройка системы при измерении временных параметров реле блоков ЭЦ.

6. Сколько измерительных каналов соответствует одному выходному каналу АСК «Тест»:

а) – 1; б) – 2; в) – 3; г) – 16.